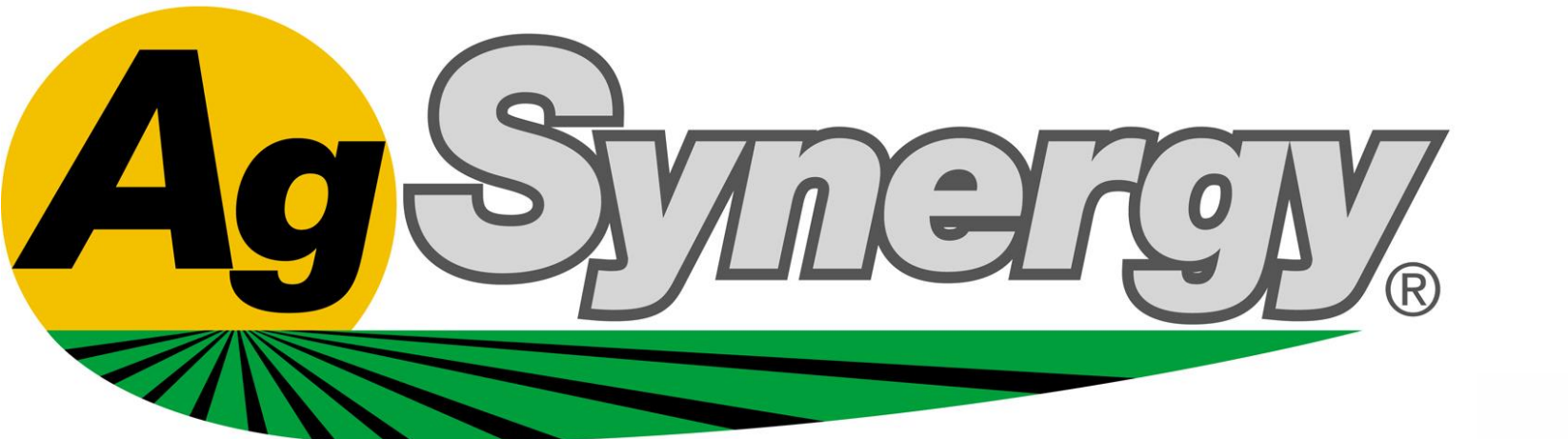

TR 430 440 Dual Product Setup Raven RCM Lynx Q2 Dry Box

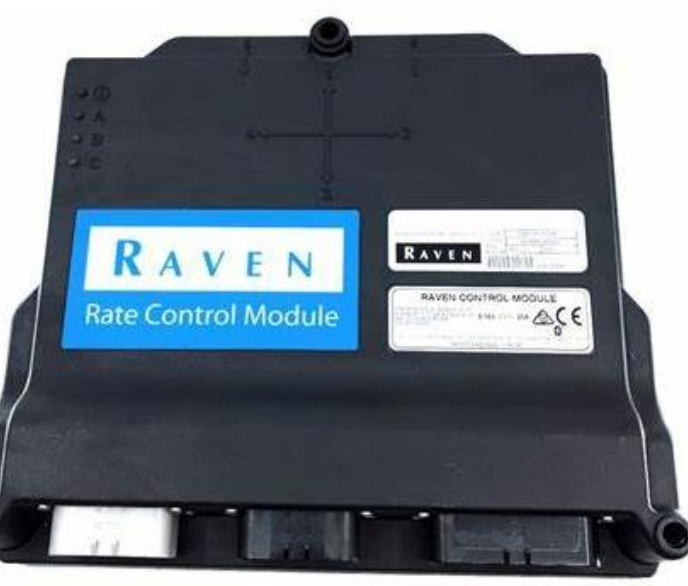

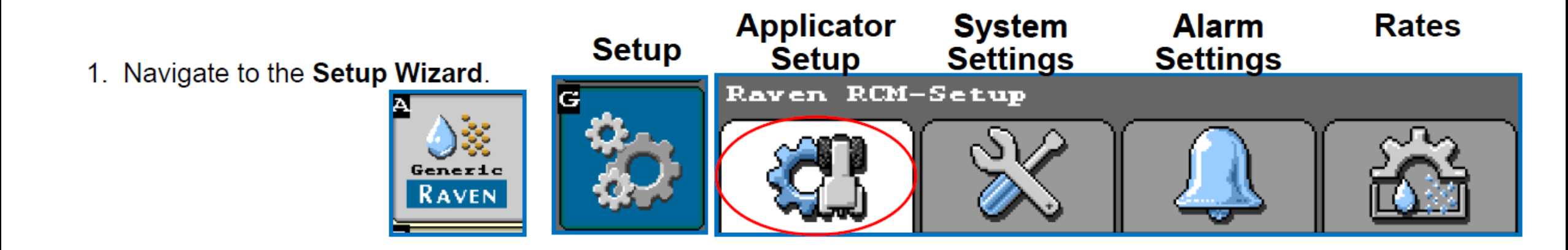

• Under Applicator Setup, select Change/New (B)

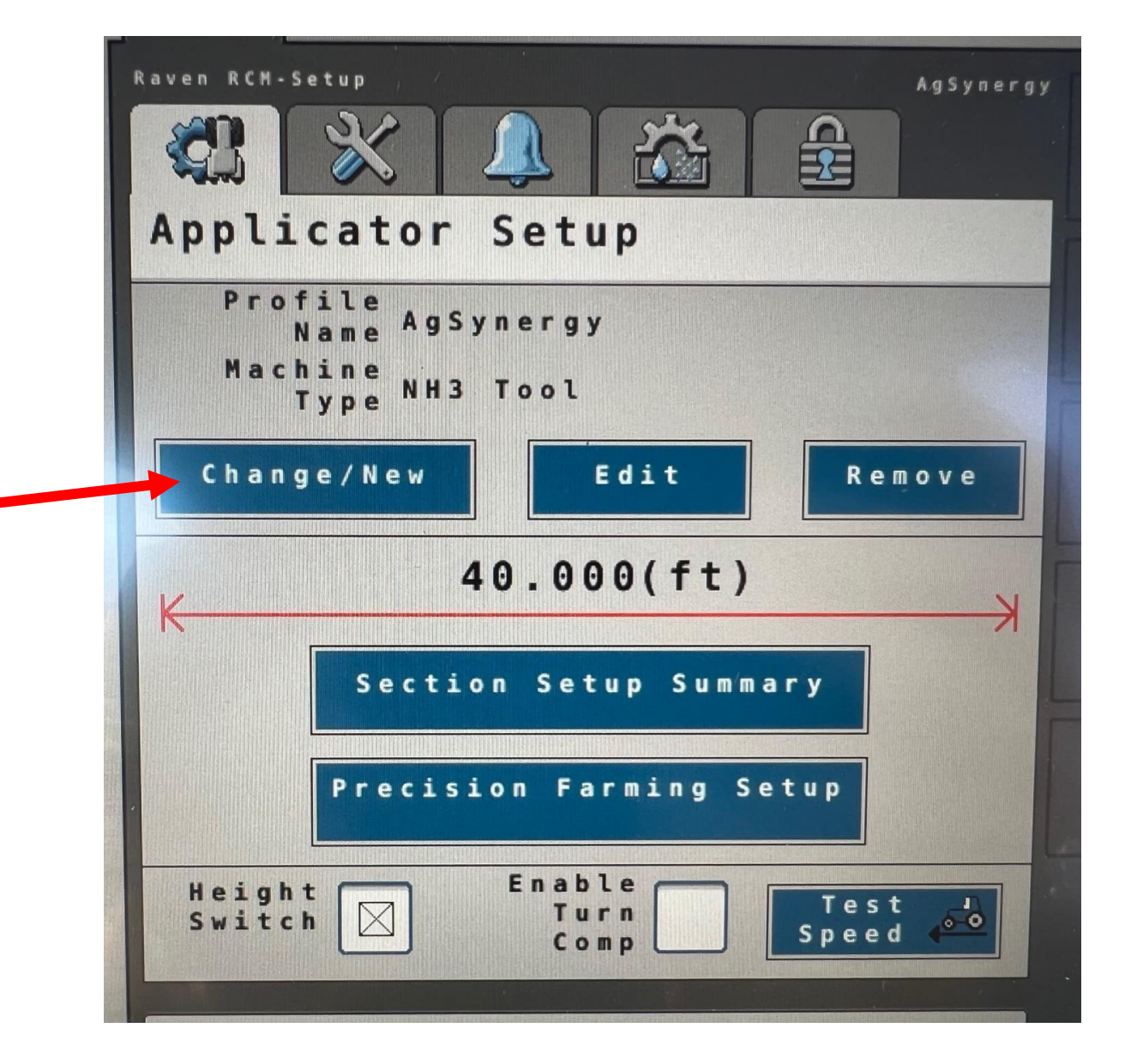

#### • Select New Profile from the drop down menu, Then Press Accept

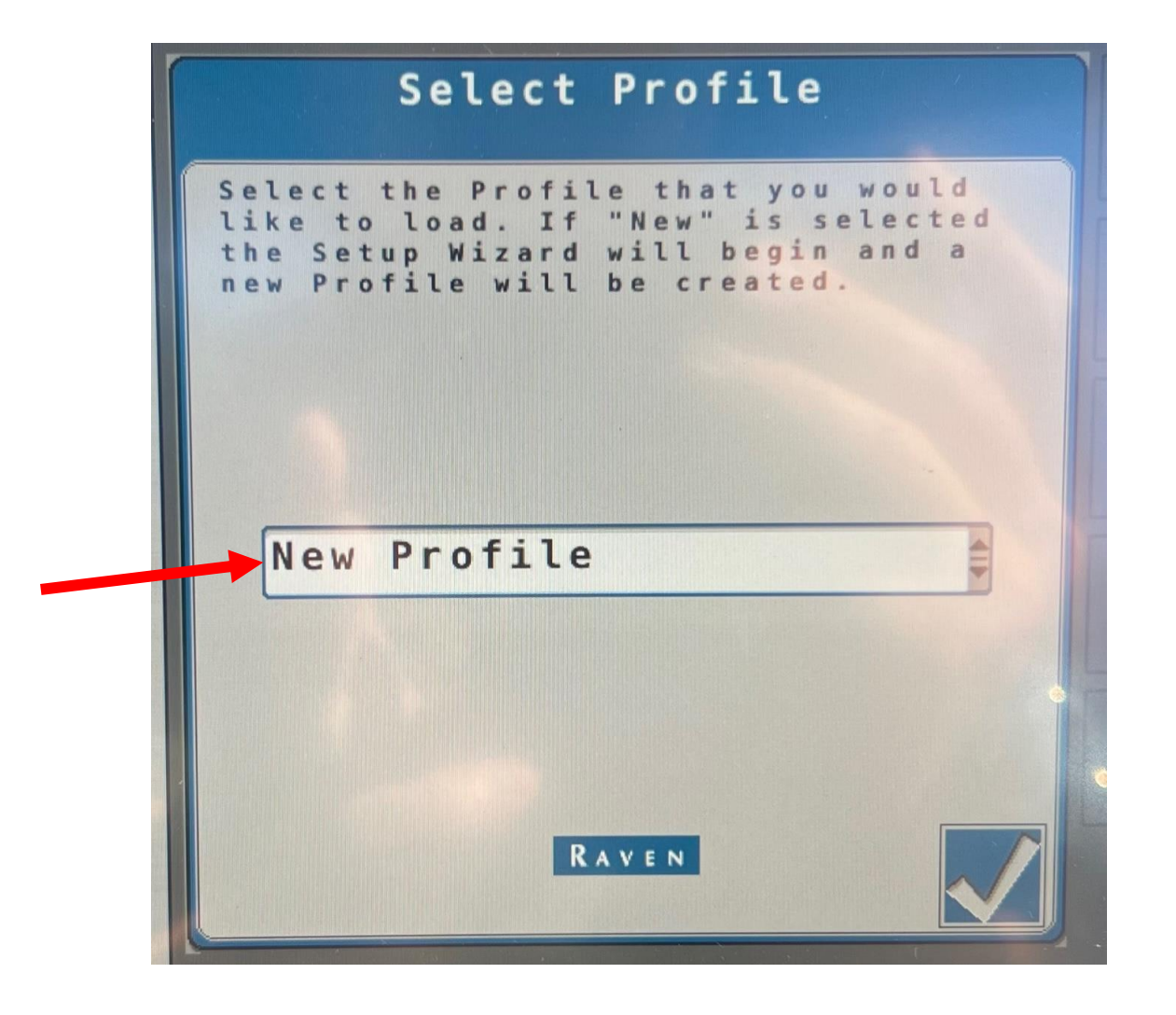

• Create a Profile Name, Select NH3 Machine as Machine Type, enter Application Width, and press the next Icon.

| Name Profile                       |
|------------------------------------|
| Profile Name                       |
| AgSynergy TR440 Lynx               |
| Machine Type                       |
| * NH3 TOOL                         |
|                                    |
| Width 40.000 (ft)                  |
| Software Version<br>Number 1.5.2.6 |
| Hardware Serial<br>Number 30170    |
|                                    |

- Under Setup System enter 3 for the number of products
- Under Setup Fan Select "0" from the RPM Sensors dropdown

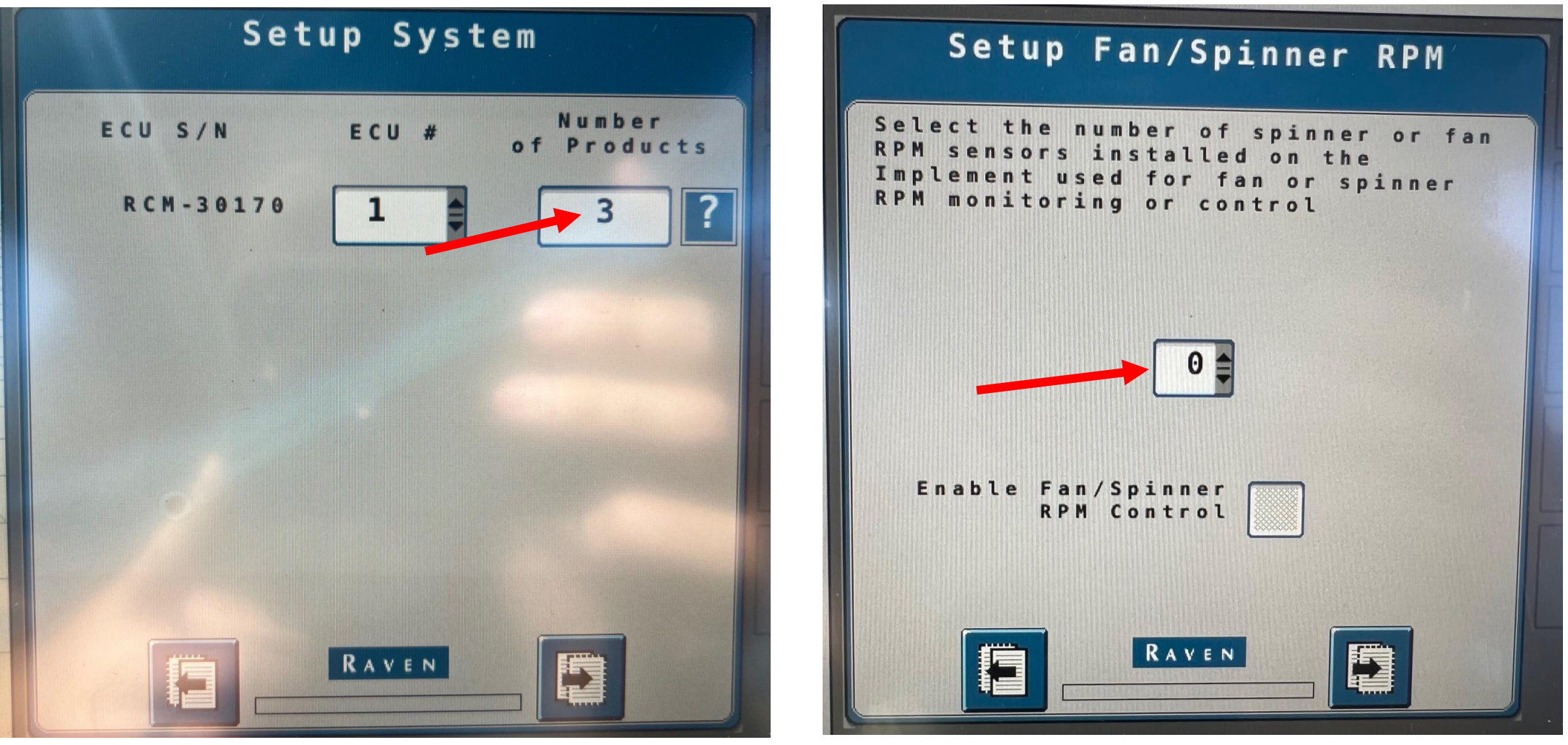

- Under Setup Application Type select "NH3" for Product 1
- Select "Granular Fertilizer" for Product 2 and 3

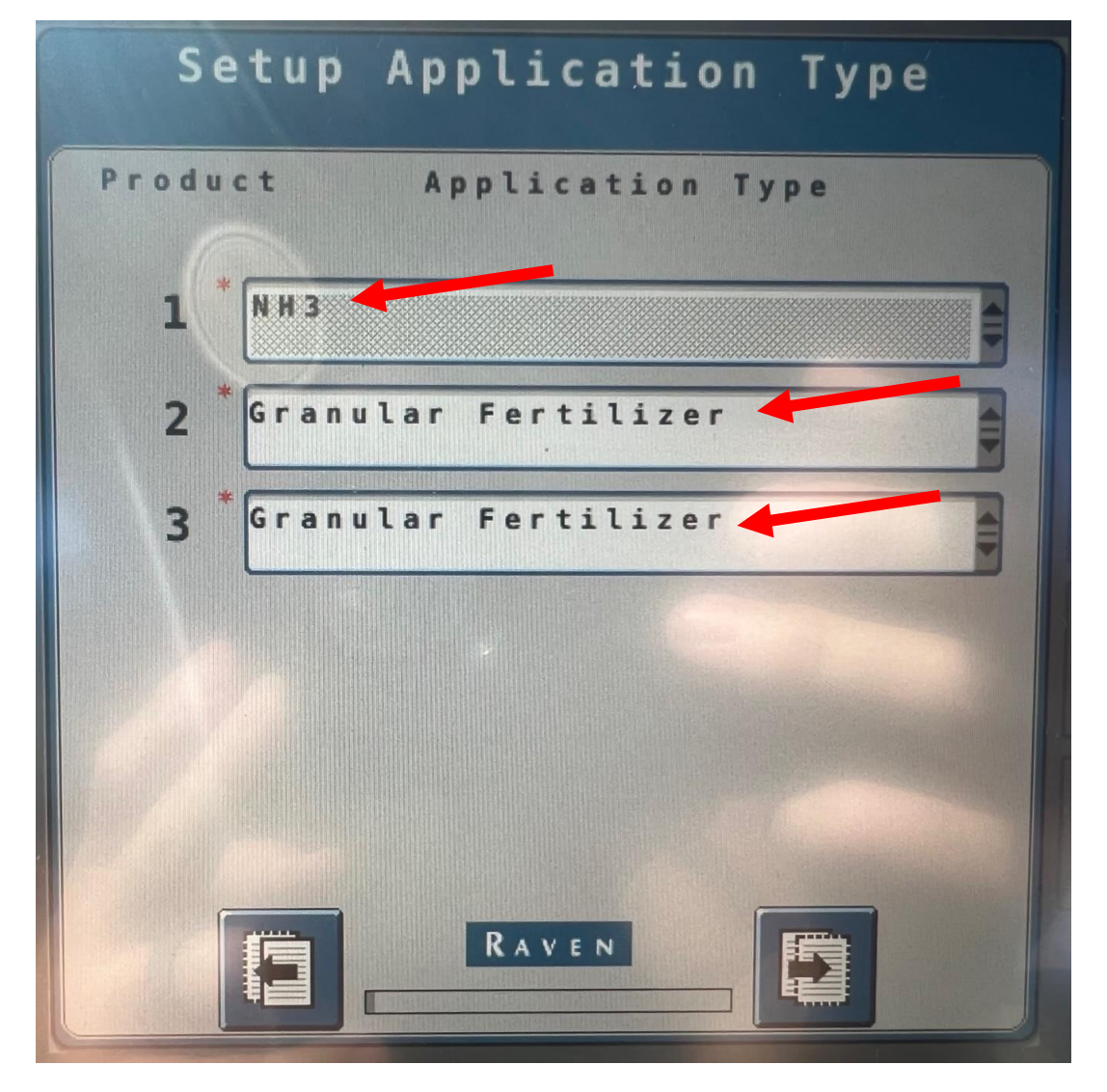

- Under Setup Application Type select "NH3" for Product 1 Application Mode
- Select "Granular Multi Section (RPM compensated)" for Products 2 and 3 Application Mode

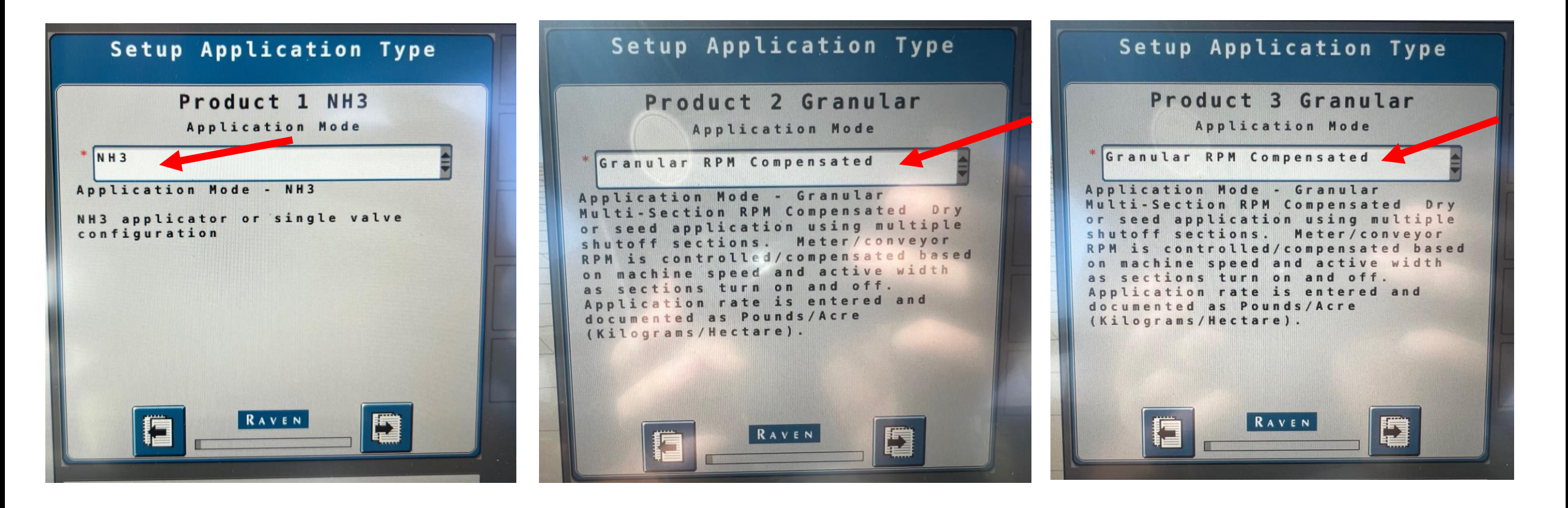

#### Under Setup Section Groups select Next

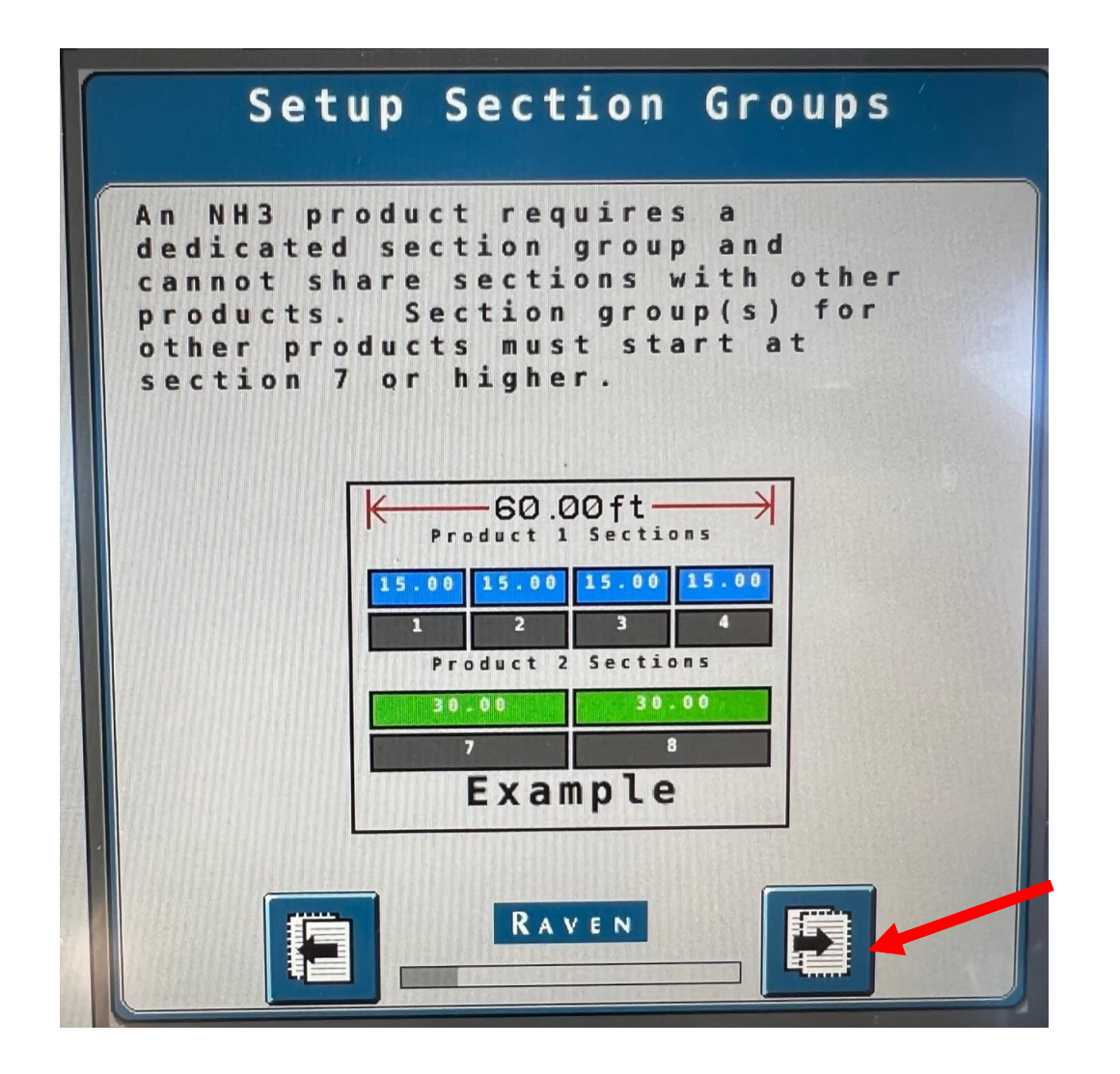

• Under Setup Section Groups select "2"

## Check Granular Product Sections Power to Apply

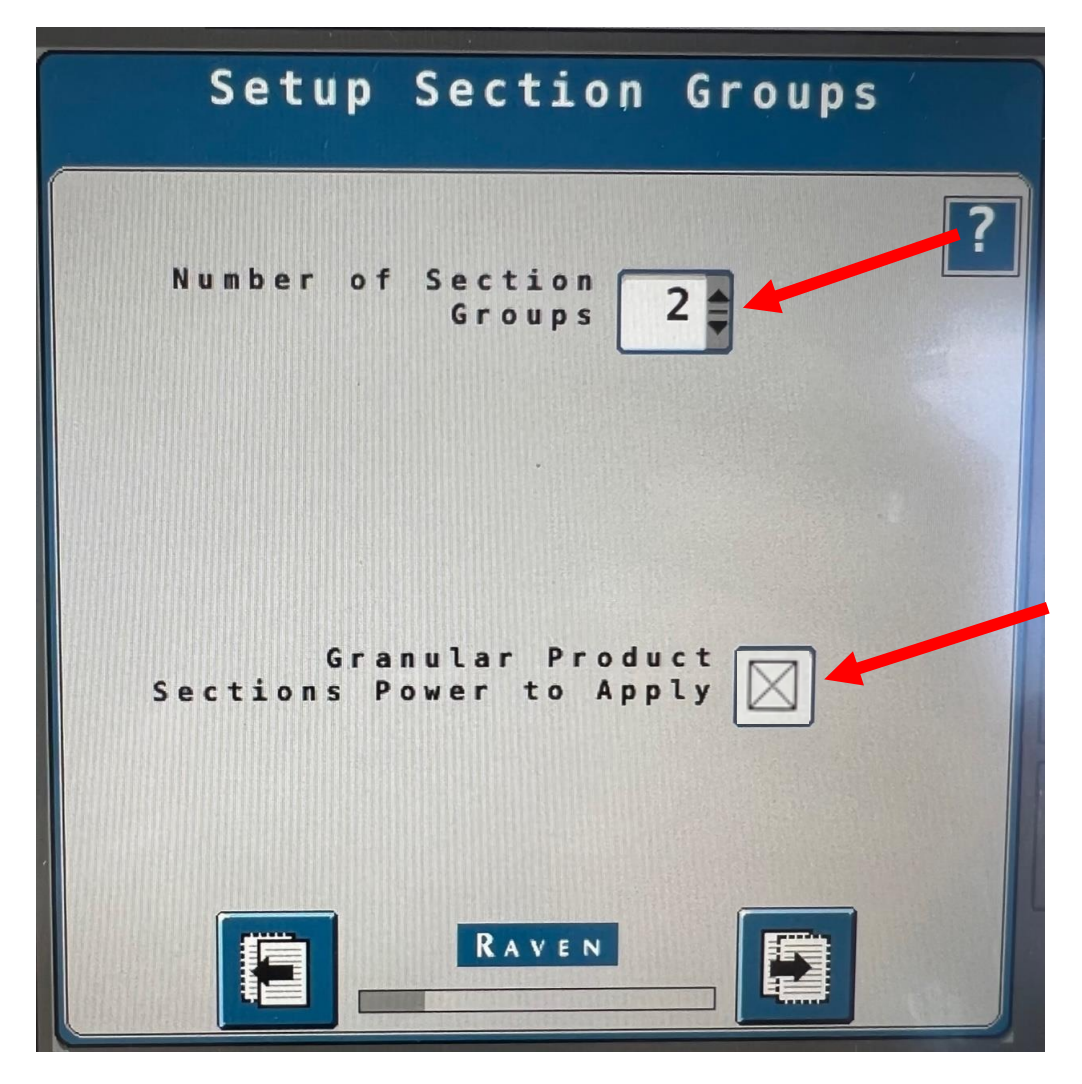

- Under Setup Section Harnessing Enter "1" for Starting Section Driver and the correct number of sections for Section Group 1.
- Enter "7" for Starting Section Driver 2 and 2 Sections.

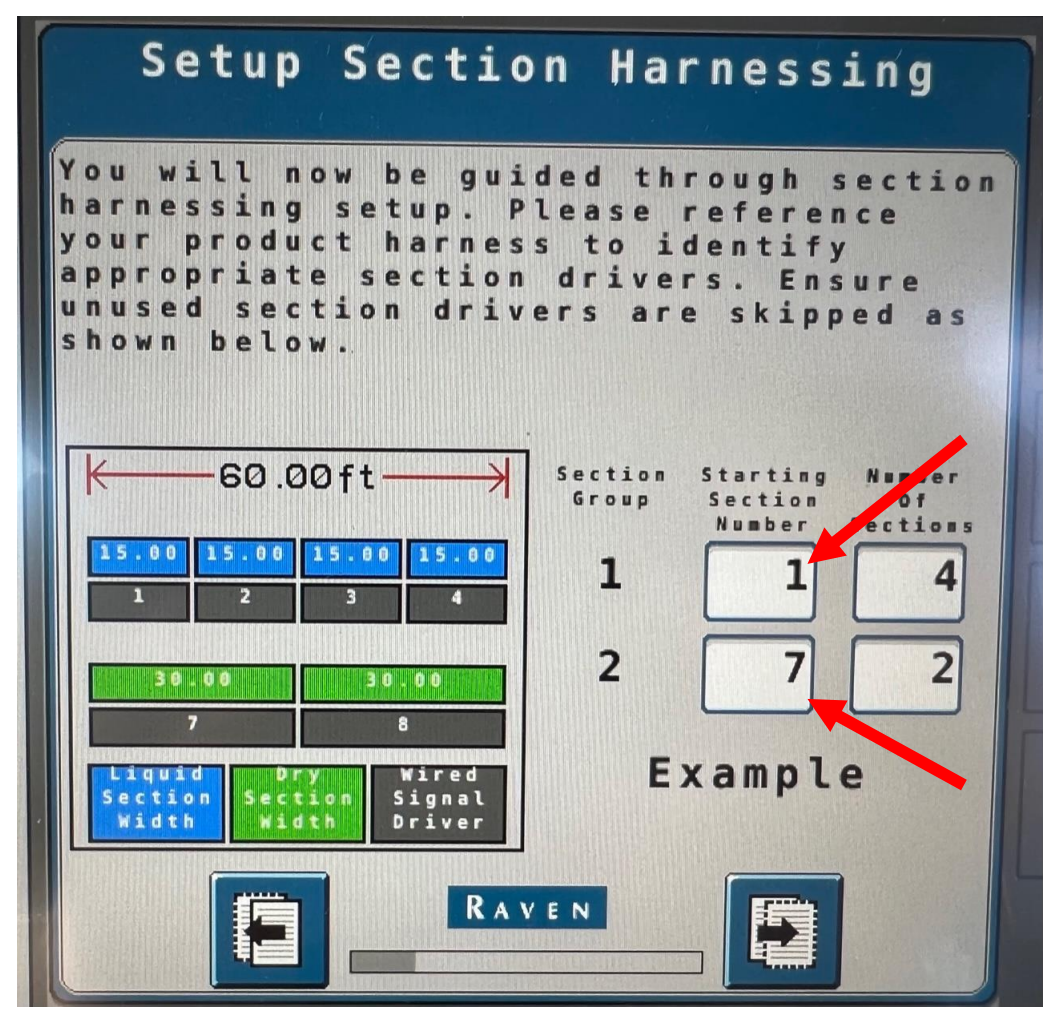

- Under Setup Section Groups Enter "1" for Starting Section Driver and the correct number of sections for Section Group 1 and select "Equal Section Widths".
- For Section Group 2 Enter "7" as the Starting Section Driver and the correct number of Sections and select "Equal Section Widths"
- The first 6 section groups are reserved for NH3 so Section Group 2 needs to start at 7 or higher

| Setup              | Section Harnessing                                                     |
|--------------------|------------------------------------------------------------------------|
| Section *<br>Group | Starting* Number Equal<br>Section Of Section<br>Number Sections Widths |
| 1                  |                                                                        |
| 2                  | 7 2                                                                    |
|                    |                                                                        |
|                    |                                                                        |
|                    |                                                                        |
|                    |                                                                        |
|                    |                                                                        |

- Under Setup Section Groups select "Section Group 1" for Product 1
- Select "Section Group 2" for Product 2
- Select "Section Group 2" for Product 3

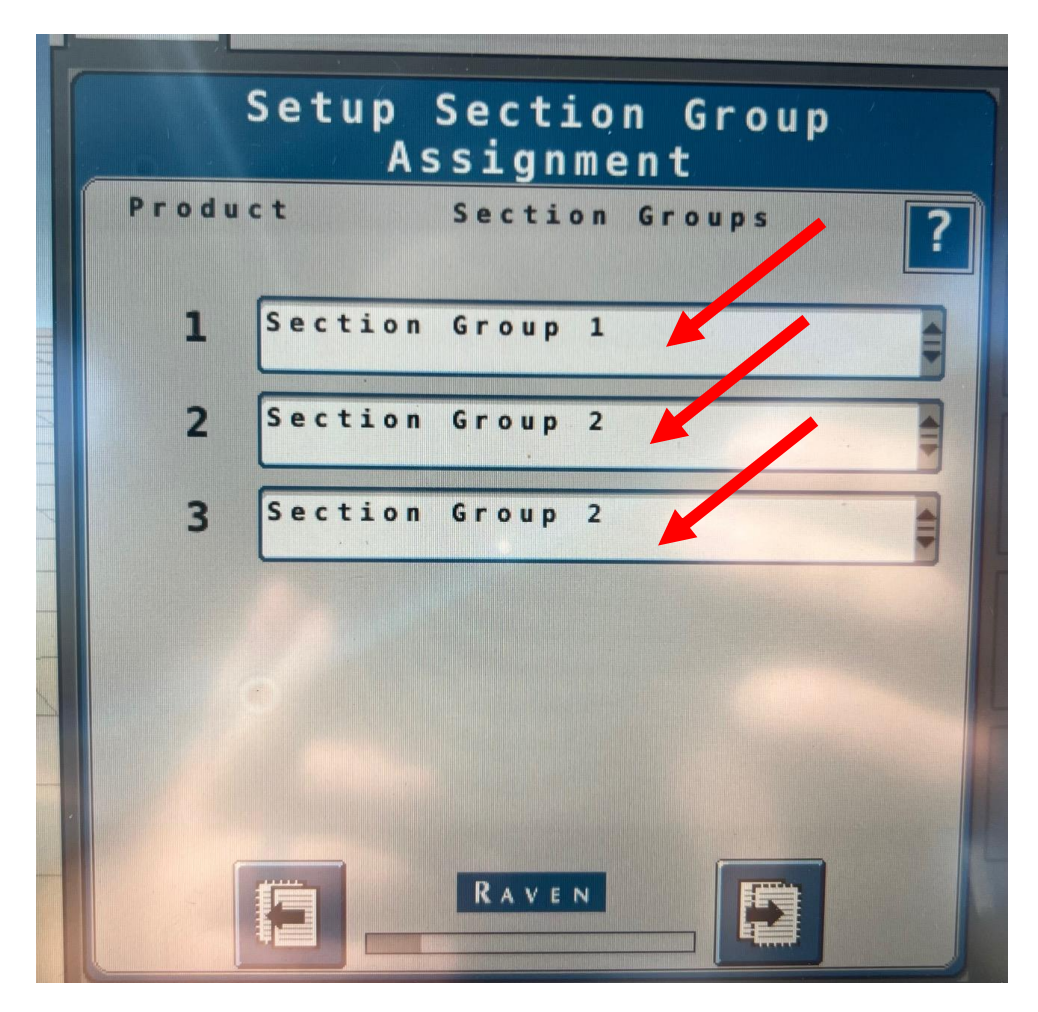

• Under Setup Section Width enter the correct width for each section.

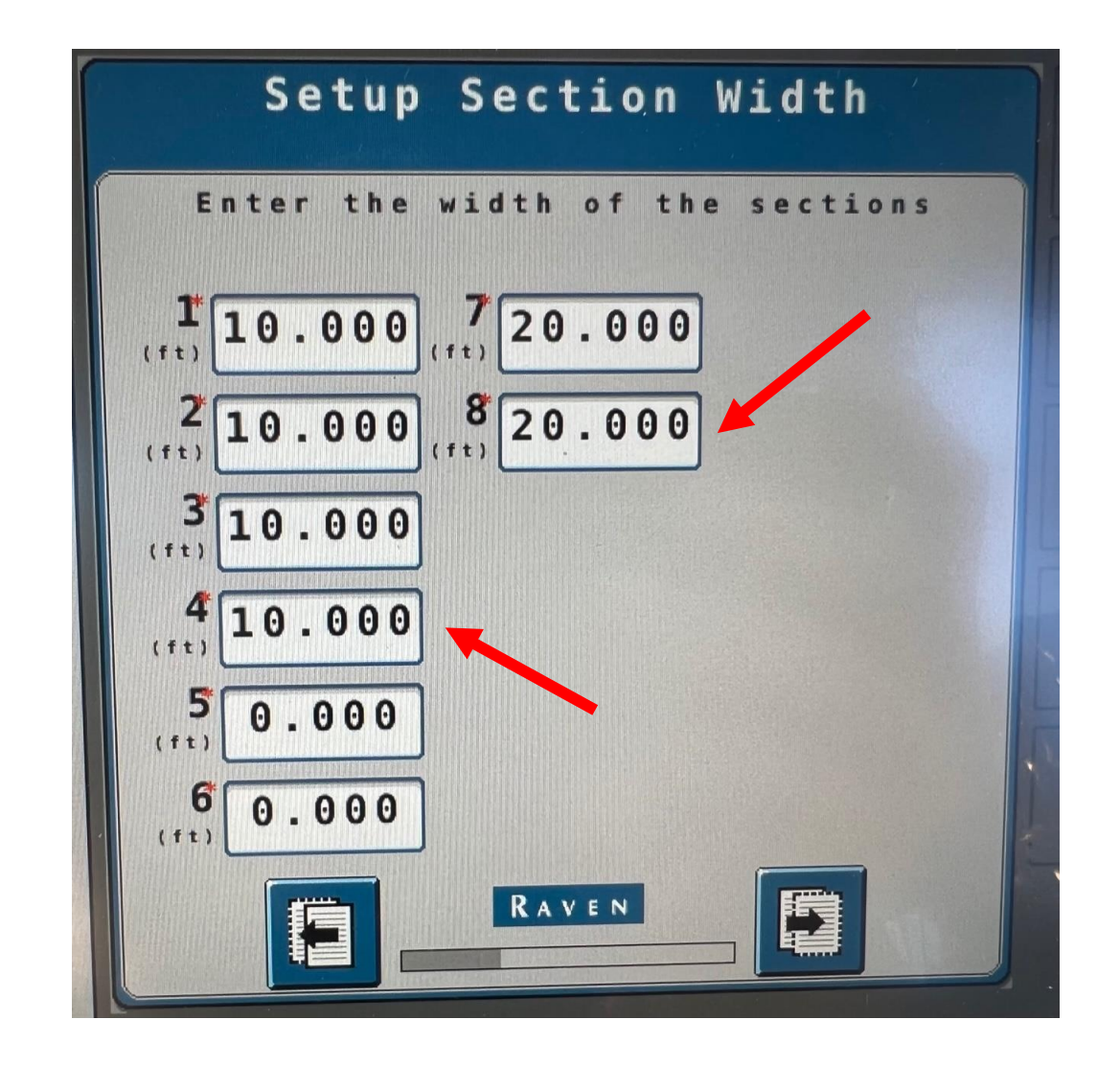

• Under Setup Auxiliary Drivers select "None"

| Auxiliary<br>Driver 1 | None |
|-----------------------|------|
| Auxiliary<br>Driver 2 | None |
| Auxiliary<br>Driver 3 | None |
| Auxiliary<br>Driver 4 | None |
| Auxiliary<br>Driver 5 | None |
| Auxiliary<br>Driver 6 | None |

#### • Verify sections are correct and select next.

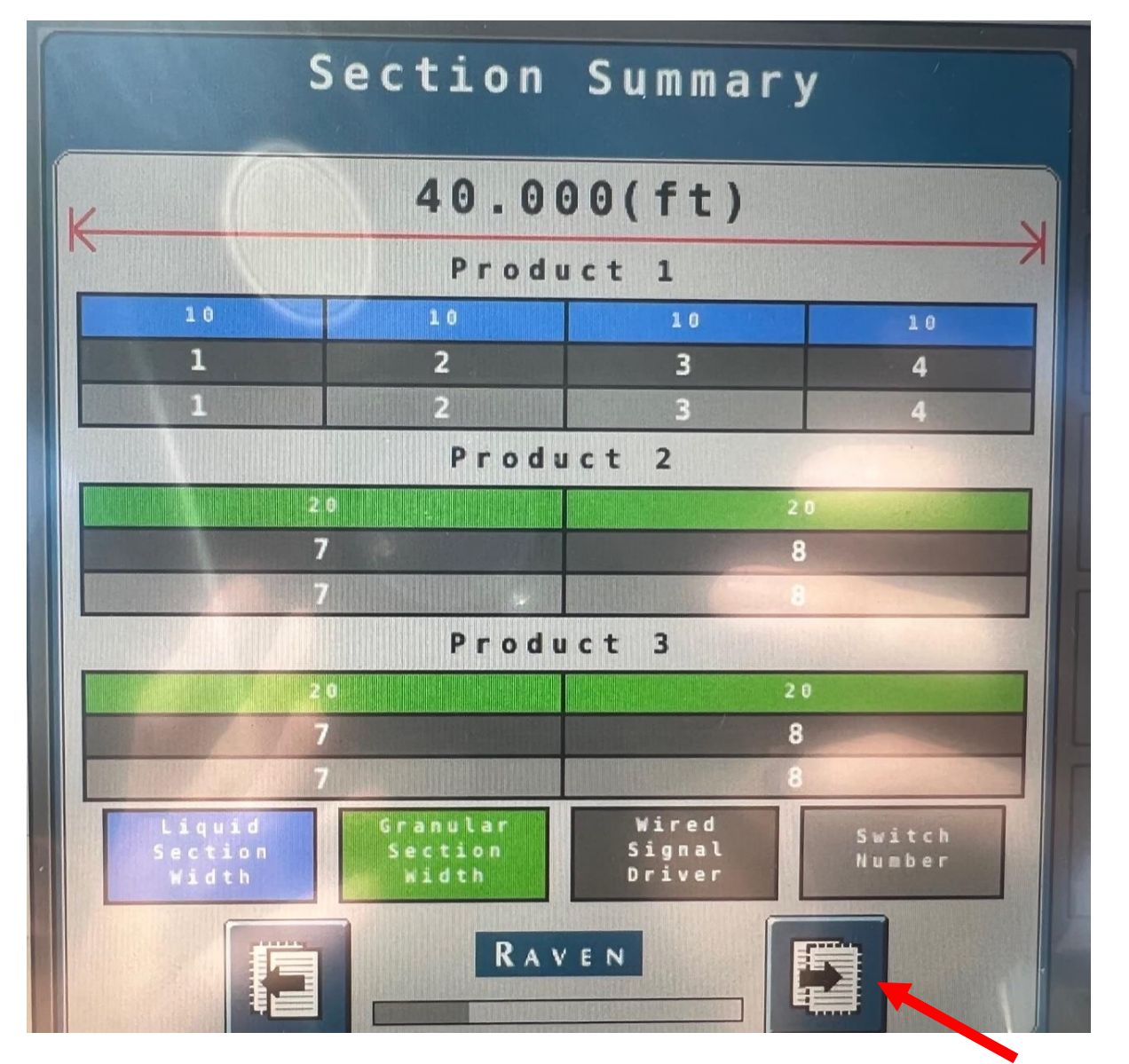

### • If no scales are present, select "None"

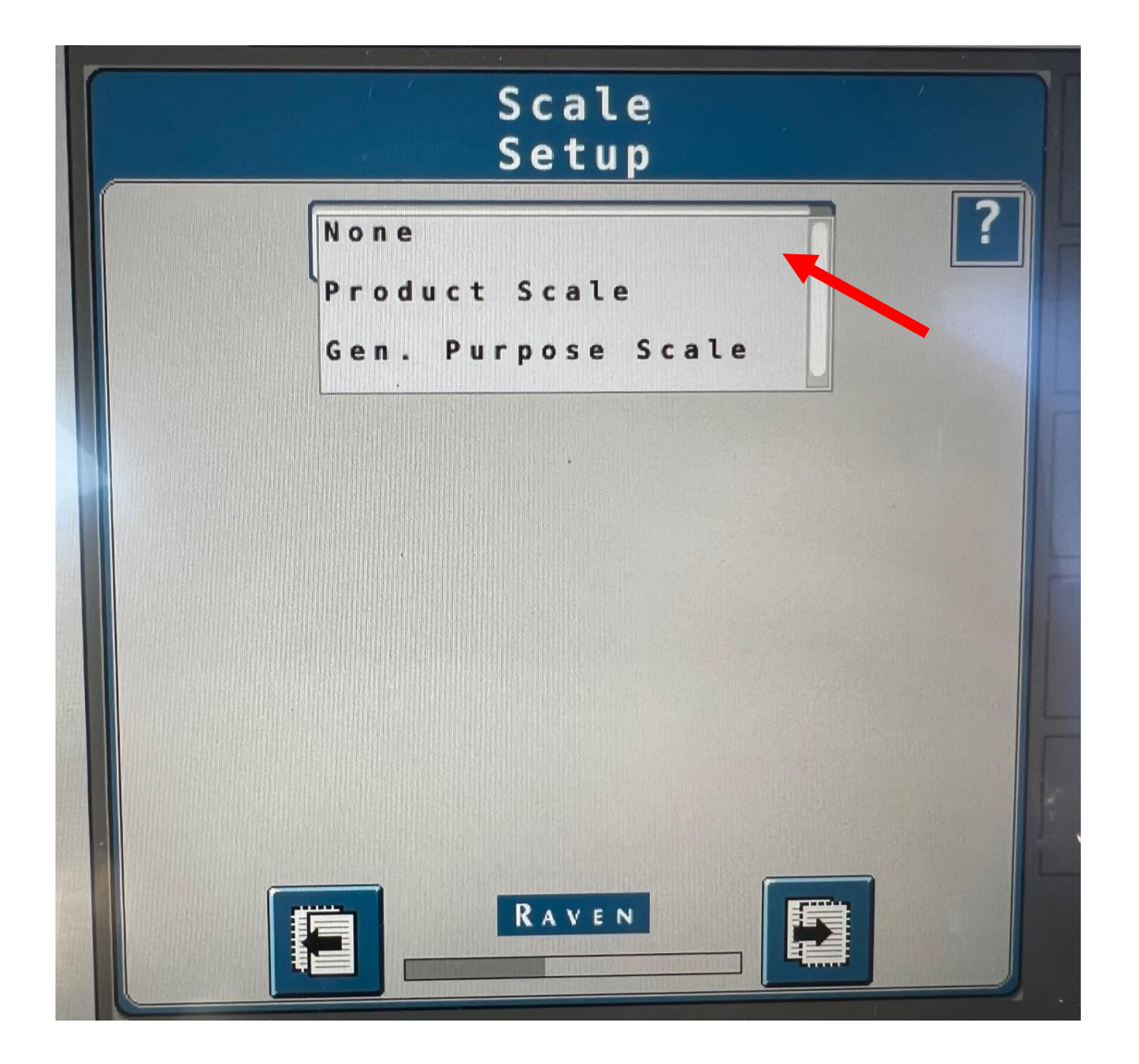

• Under Setup Pressure Sensors select "None"

| Setup P              | ressure Sensors |
|----------------------|-----------------|
| Pressure             | ?<br>None       |
| Sensor 1<br>Pressure |                 |
| Sensor 2             | None            |
| Pressure<br>Sensor 3 | None            |
| Pressure<br>Sensor 4 | N o n e         |
|                      |                 |
|                      |                 |
|                      |                 |
|                      |                 |

# Under Setup Control Valve-Product 1 NH3 select "AccuFlow Dual Valve" under Control Valve Type

- Enter "50" for Valve Response Rate
- Enter "3" for Control Deadband
- Enter "0" for Valve Delay
- Enter "0" for Valve Advance
- Enter "35" for Control Effort

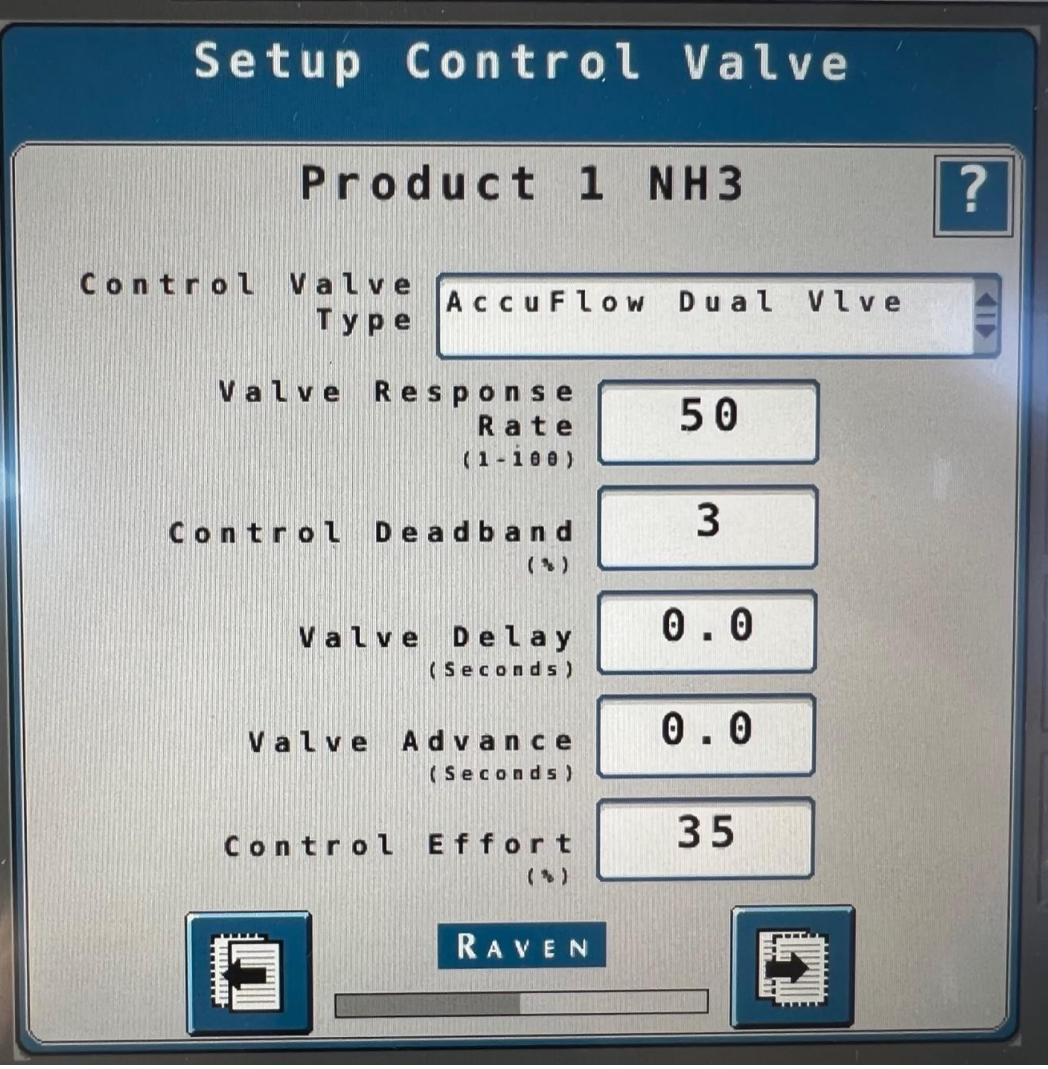

• Under Setup Rate Sensors-Product 1 NH3 enter the Flowmeter Calibration number from the tag on the flow meter

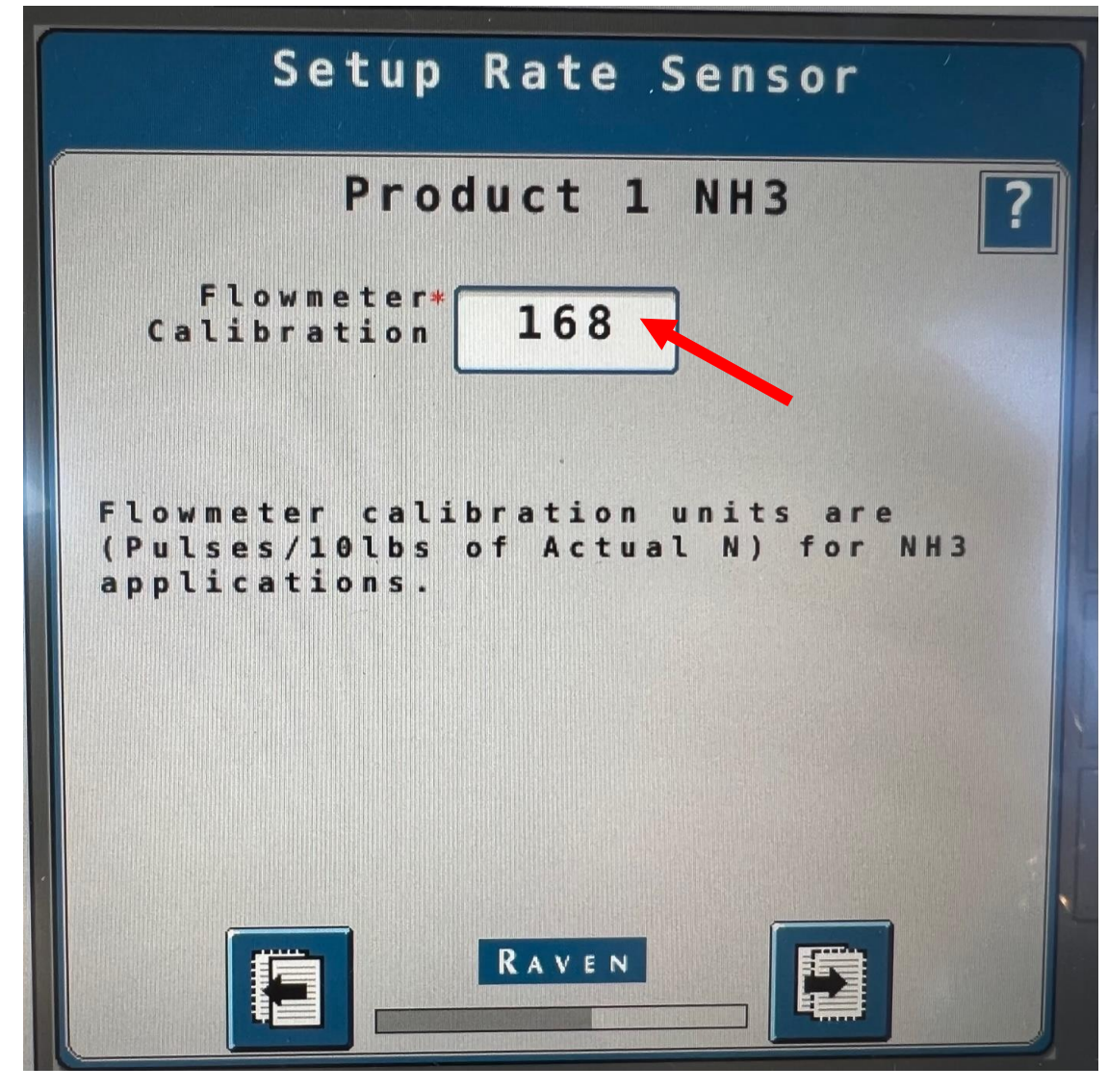

- Under Setup Tank-Product 1 NH3 enter the desired Tank Capacity and
- Enter "10" for Low Tank Level and check "Alarm?" box

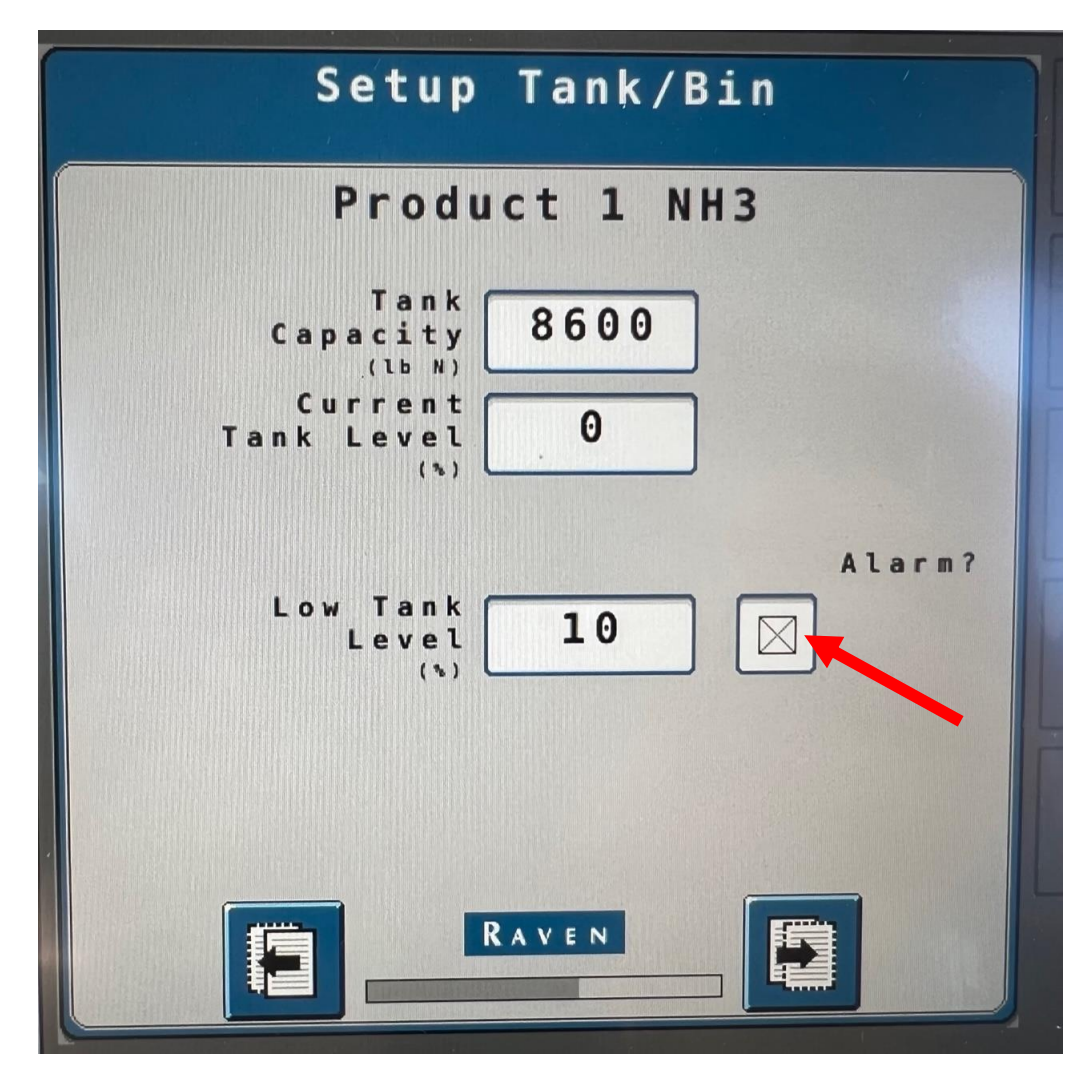

- Under Setup Rates-Product 1 NH3 enter the desired Preset Rate Values
- Enter "5" for Rate Bump
- Select desired Rate Selection and check Display Smoothing Box

|                                                                                                    | Setup Rates                                                                   |
|----------------------------------------------------------------------------------------------------|-------------------------------------------------------------------------------|
| P<br>Rate Values<br>(Lbs N/Ac)<br>Rate<br>Bump<br>(Lbs N/Ac)<br>Rate<br>Selection<br>Display<br>Smoothing | roduct 1 NH3<br>Rate 1 Rate 2 Rate 3<br>150 175 200<br>10<br>Predefined or Rx |
|                                                                                                    |                                                                               |

• Under Setup Alarms-Product 1 NH3 enter the desired Off Rate Alarm and select the "Alarm?" Checkbox

|     | Pr                  | oduct 1              | L NH3 | ?    |
|-----|---------------------|----------------------|-------|------|
| (%  | Off Ra<br>off targ  | te Alarm<br>et rate) | 10    | arm? |
| Sec | tion Valv<br>Feedba | e Status<br>ck Alarm |       |      |
|     |                     |                      |       |      |
|     |                     |                      |       |      |
|     |                     |                      |       |      |
|     |                     |                      |       |      |

- Under PWM Setup Valve-Product 2 Granular select "PWM Close" under Control Valve Type
- Enter "50" for Valve Response Rate
- Enter "2" for Control Deadband

| secup concrot varve                  |
|--------------------------------------|
| Product 2 Granular <b>?</b>          |
| Control Valve<br>Type PWM Close      |
| Valve Response<br>Rate<br>(1-100) 50 |
| Control Deadband 2                   |
| Enable PWM<br>Smart Control          |
|                                      |
|                                      |
|                                      |

- Under Setup PWM-Product 2 Granular enter "120" for Coil Frequency
- Enter "100" for High Limit
- Enter "1" for Low Limit
- Enter "30" for PWM Startup

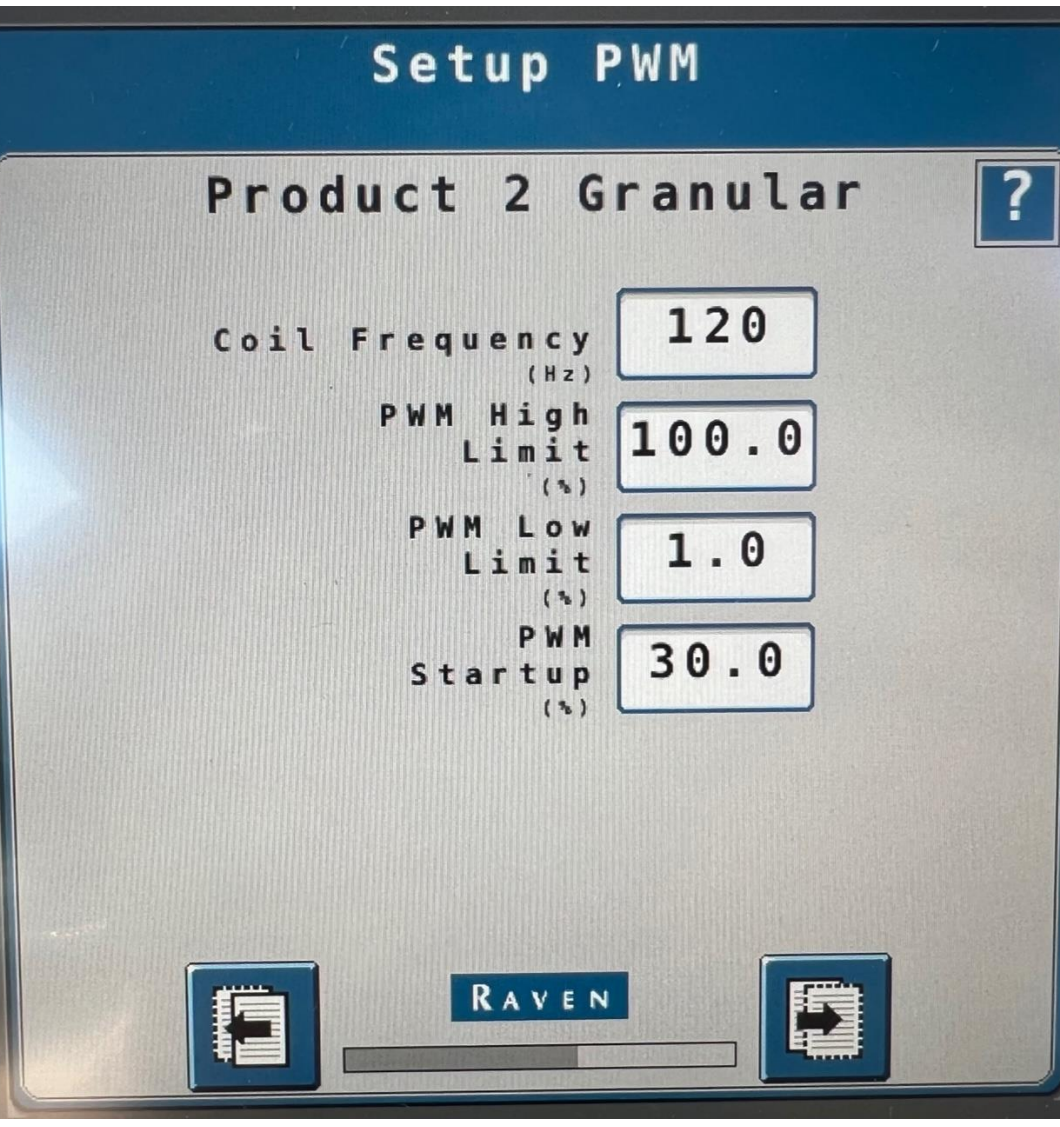

- Under Setup Rate Sensor-Product 2 Granular
- Enter "600" for Pulses/Revolution
- Enter "38" for Product Density
- Enter Calibration Weight
  - Calibration Weight=1.2 x # of rows

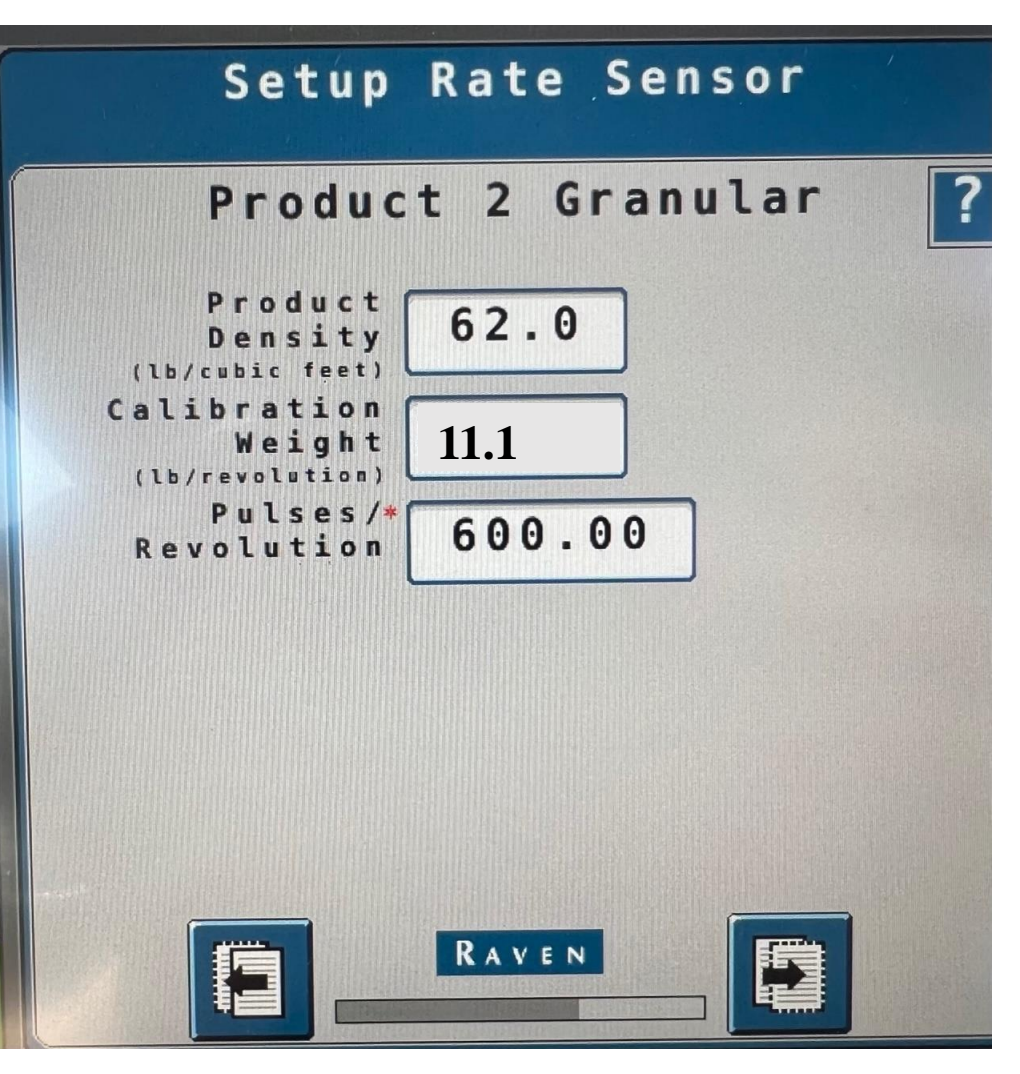

- Under Setup Tank-Product 2 Granular
- Enter "9000" for Tank Capacity
- Enter "0" for Low Tank Level
- Select "Low Bin Level Sensor" Checkbox

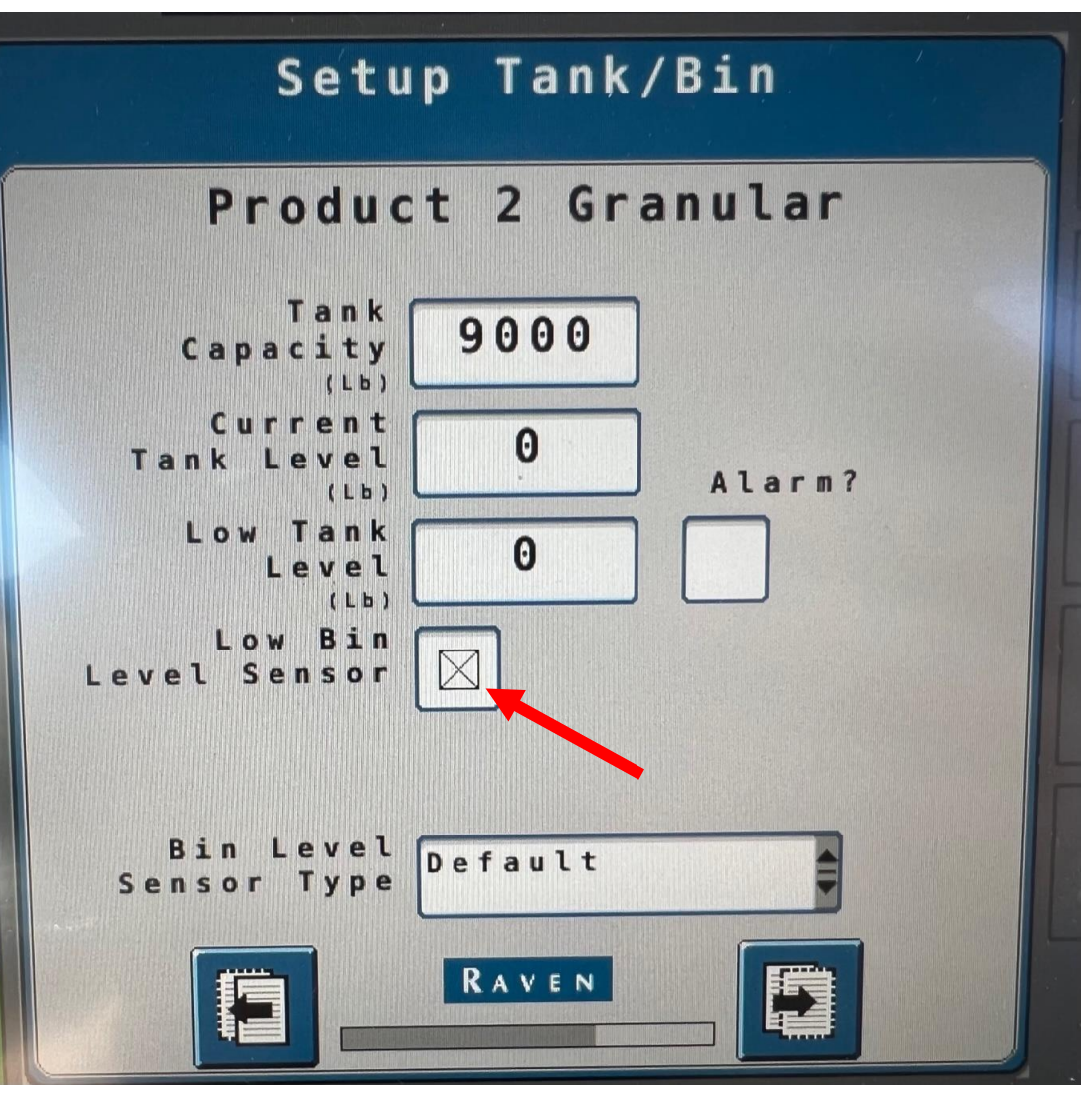

- Under Setup Rates-Product 2 Granular
- Enter Desired Preset Rate Values
- Enter "10" for Rate Bump
- Select Desired Rate Selection
- Select "Display Smoothing" Checkbox

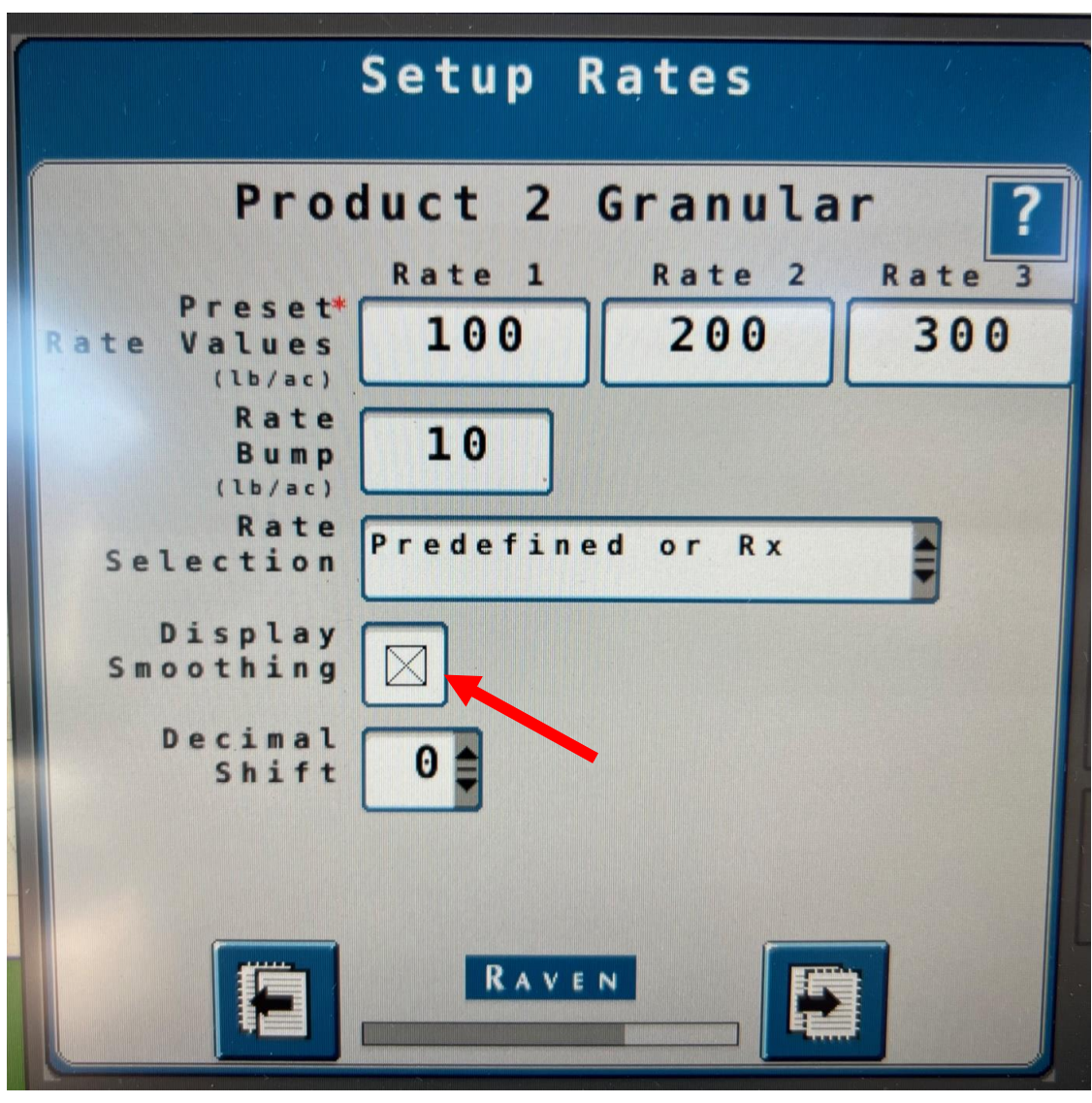

- Under Setup Alarms-Product 2 Granular enter the desired Off Rate Alarm and Dual Encoder Alarm
- Select the "Alarm?" Checkboxes

|     |     |   |   |   | f f | 0   | R | 2 | + | 6 | L | 4 | 1 | 2 |   |    | ם ר<br>ר | • | - 1 |   |   |         | A | 14 | ar              | m ? |
|-----|-----|---|---|---|-----|-----|---|---|---|---|---|---|---|---|---|----|----------|---|-----|---|---|---------|---|----|-----------------|-----|
| ( 9 | 5   | 0 | f | f | t   | : a | r | g | e | t |   | r | a | t | e | ;) |          |   |     | 2 | 0 | A STATE |   |    | $\triangleleft$ |     |
| 5   | s h | a | f | t | S   | i e | n | s | 0 | r |   | A | ι | a | r | m  | ſ        |   |     |   |   |         |   |    |                 |     |
|     |     |   |   |   |     |     |   |   |   |   |   |   |   |   |   |    | ι        |   |     |   |   |         |   |    |                 |     |
|     |     |   |   |   |     |     |   |   |   |   |   |   |   |   |   |    |          |   |     |   |   |         |   |    |                 |     |
|     |     |   |   |   |     |     |   |   |   |   |   |   |   |   |   |    |          |   |     |   |   |         |   |    |                 |     |
|     |     |   |   |   |     |     |   |   |   |   |   |   |   |   |   |    |          |   |     |   |   |         |   |    |                 |     |
|     |     |   |   |   |     |     |   |   |   |   |   |   |   |   |   |    |          |   |     |   |   |         |   |    |                 |     |
|     |     |   |   |   |     |     |   |   |   |   |   |   |   |   |   |    |          |   |     |   |   |         |   |    |                 |     |

- Under PWM Setup Valve-Product 3 Granular select "PWM Close" under Control Valve Type
- Enter "50" for Valve Response Rate
- Enter "2" for Control Deadband

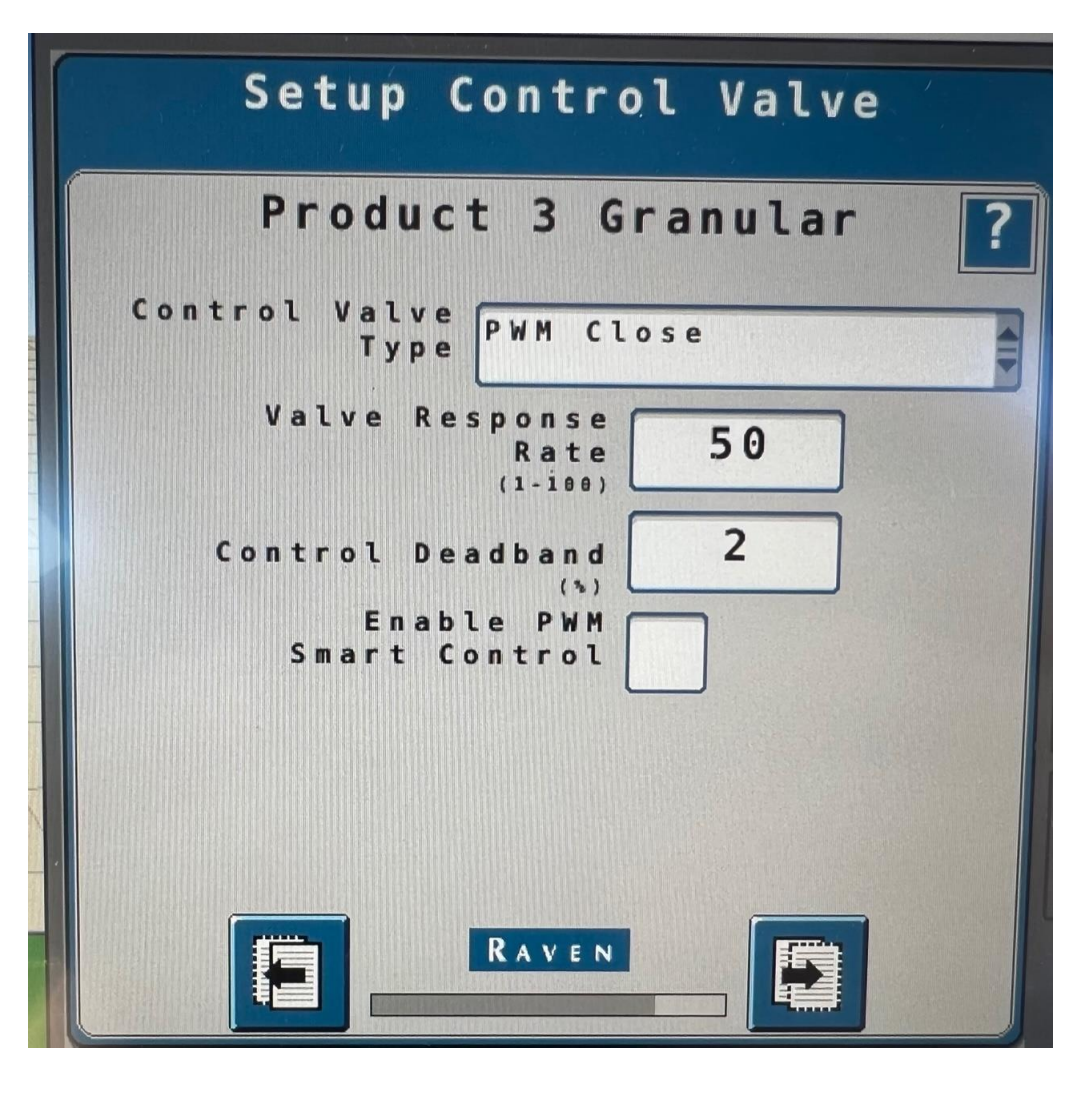

- Under Setup PWM-Product 3 Granular enter "120" for Coil Frequency
- Enter "100" for High Limit
- Enter "1" for Low Limit
- Enter "30" for PWM Startup

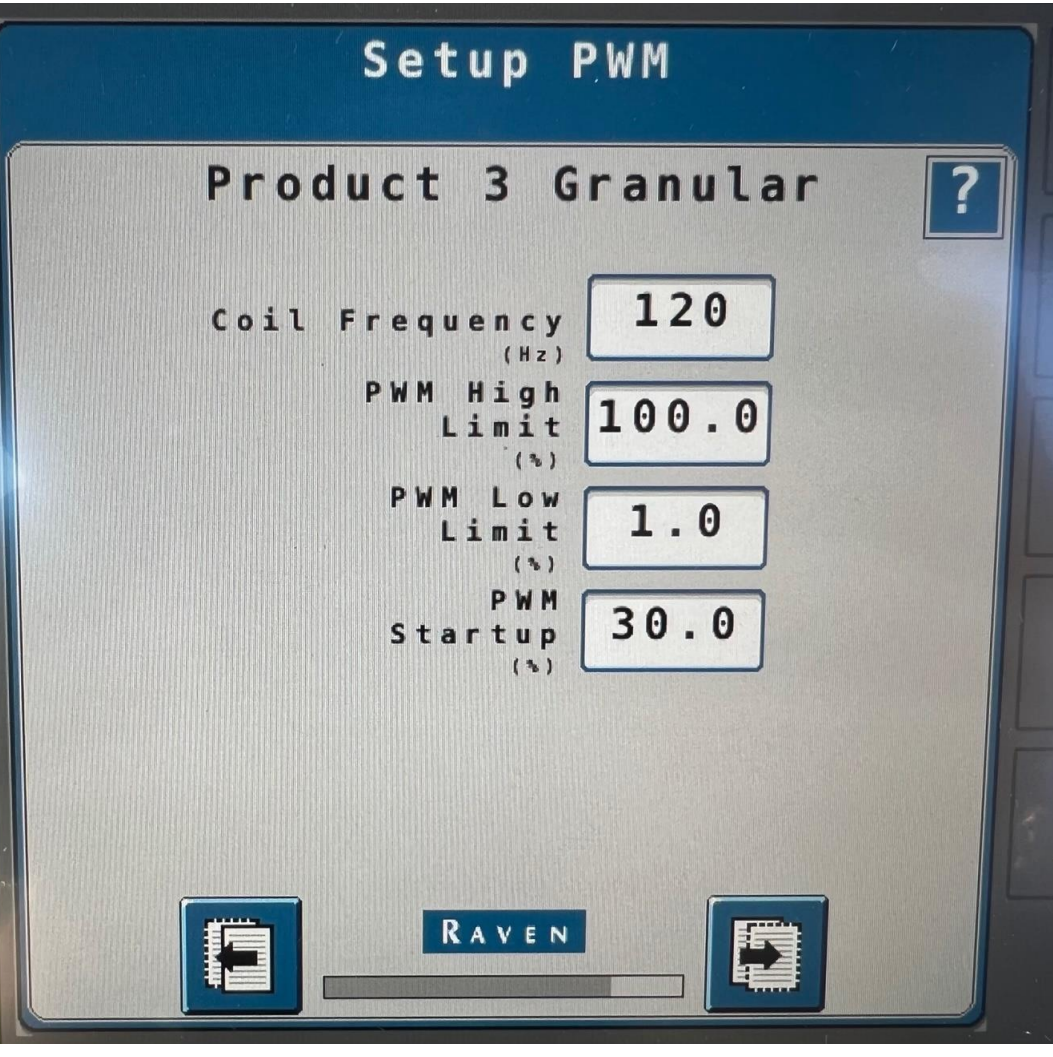

- Under Setup Rate Sensor-Product 3 Granular
- Enter "600" for Pulses/Revolution
- Enter Correct Value for Product Density
- Enter Calibration Weight
  - Calibration Weight=.69375 x # of rows

| Setup                                    | Rate Sensor  | 1 |
|------------------------------------------|--------------|---|
| Produc                                   | t 3 Granular | ? |
| Product<br>Density<br>(lb/cubic feet)    | 62.0         |   |
| Calibration<br>Weight<br>(lb/revolution) | 11.1         |   |
| Pulses/*<br>Revolution                   | 600.00       |   |
|                                          |              |   |
|                                          |              |   |
|                                          |              |   |
|                                          |              |   |

- Under Setup Tank-Product 3 Granular
- Enter "9000" for Tank Capacity
- Enter "0" for Low Tank Level
- Select "Low Bin Level Sensor" Checkbox

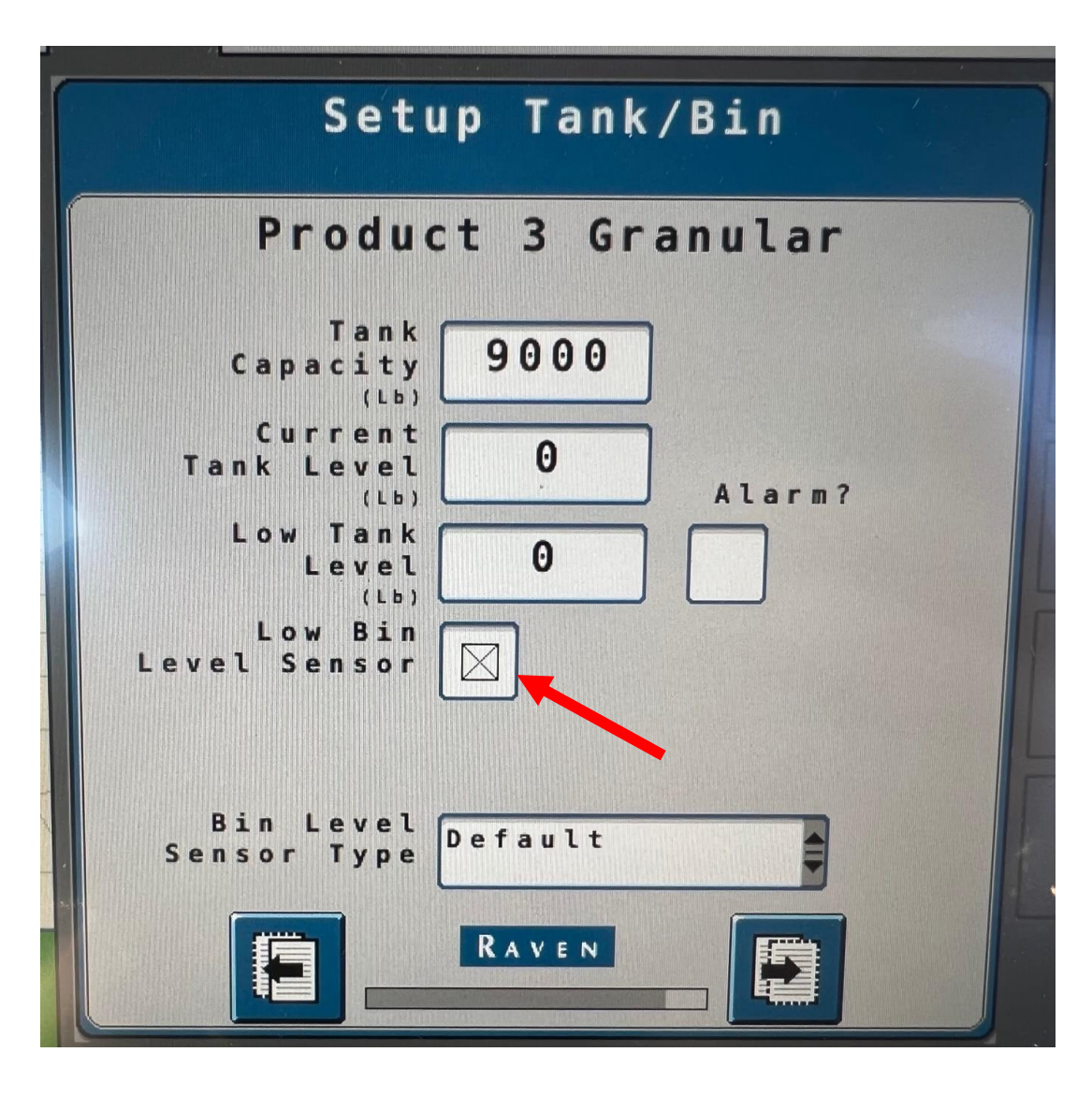

- Under Setup Rates-Product 3 Granular
- Enter Desired Preset Rate Values
- Enter "10" for Rate Bump
- Select Desired Rate Selection
- Select "Display Smoothing" Checkbox

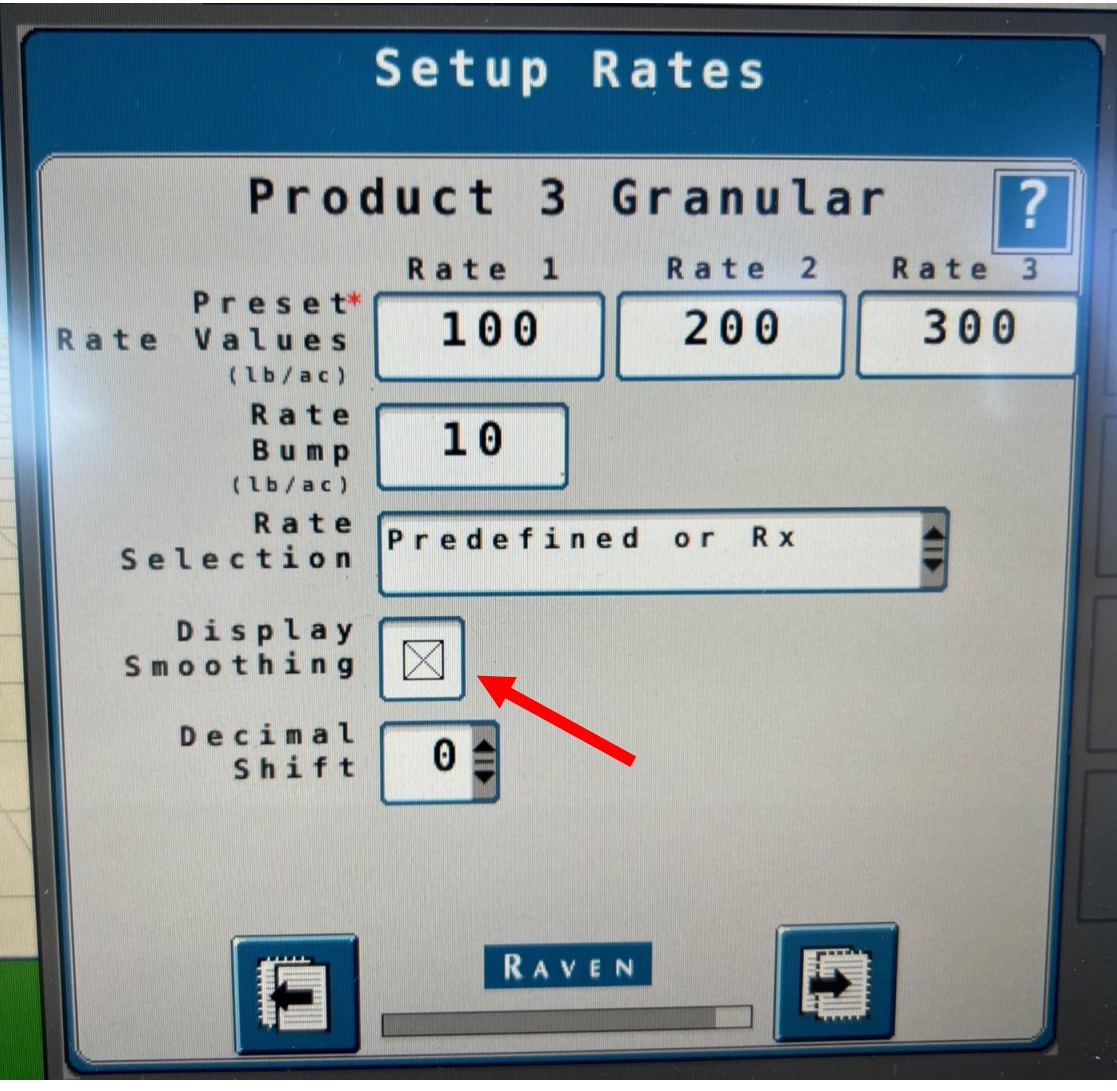

- Under Setup Alarms-Product 3 Granular enter the desired Off Rate Alarm and Dual Encoder Alarm
- Select the "Alarm?" Checkbox

|       | Produc                | t 3 Granular ?         |
|-------|-----------------------|------------------------|
| (% 01 | Off Rate<br>ff target | e Alarm?<br>t rate) 20 |
| Sha   | ft Sensor             | r Alarm                |
|       |                       |                        |
|       |                       |                        |
|       |                       |                        |
|       |                       |                        |

• Setup is now complete

#### • Select "Accept" to close the Setup Wizard

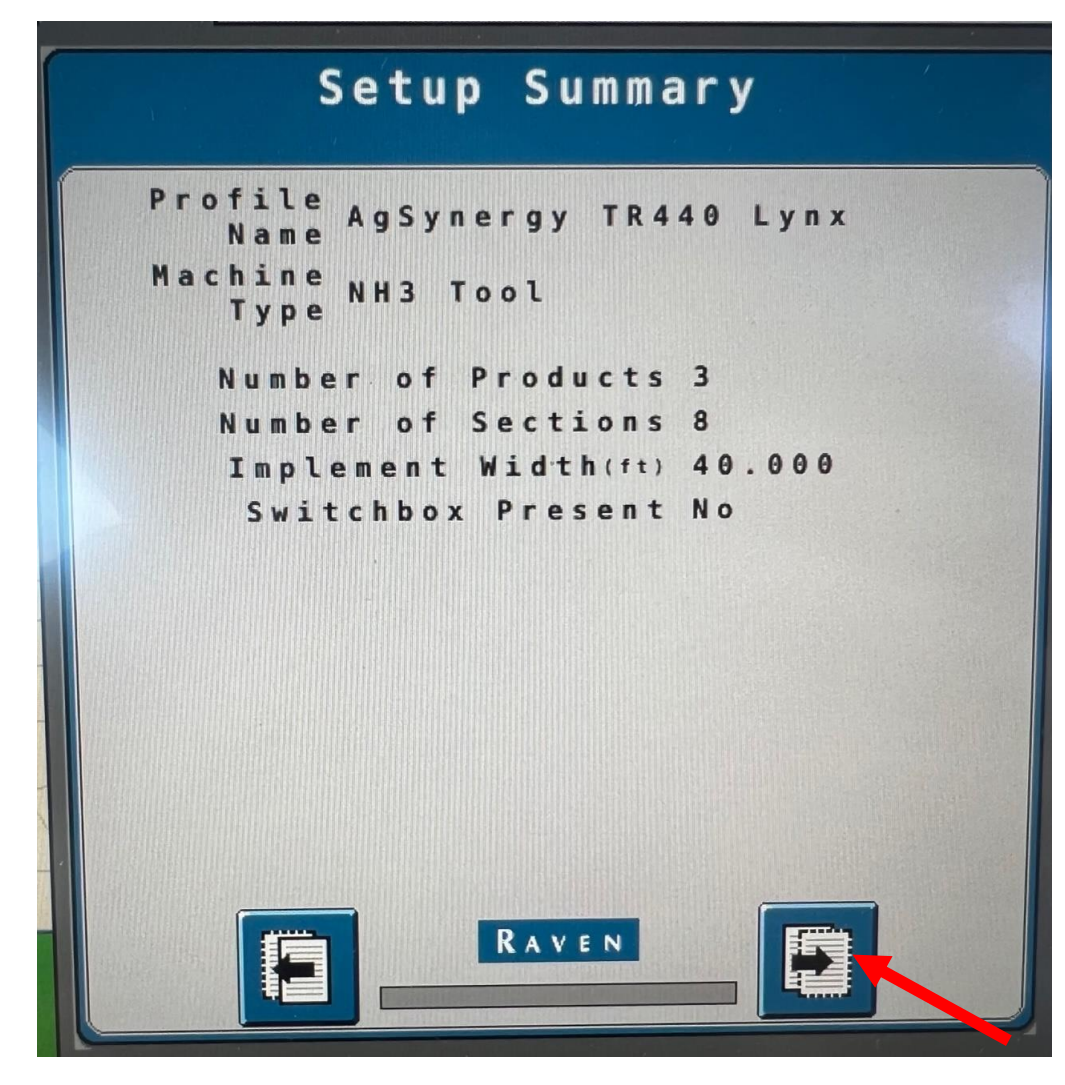